# myguide

How to Add Applications to MyGuide Admin

myguide.org

#### After successfully logging into Admin Portal, go to "Applications"

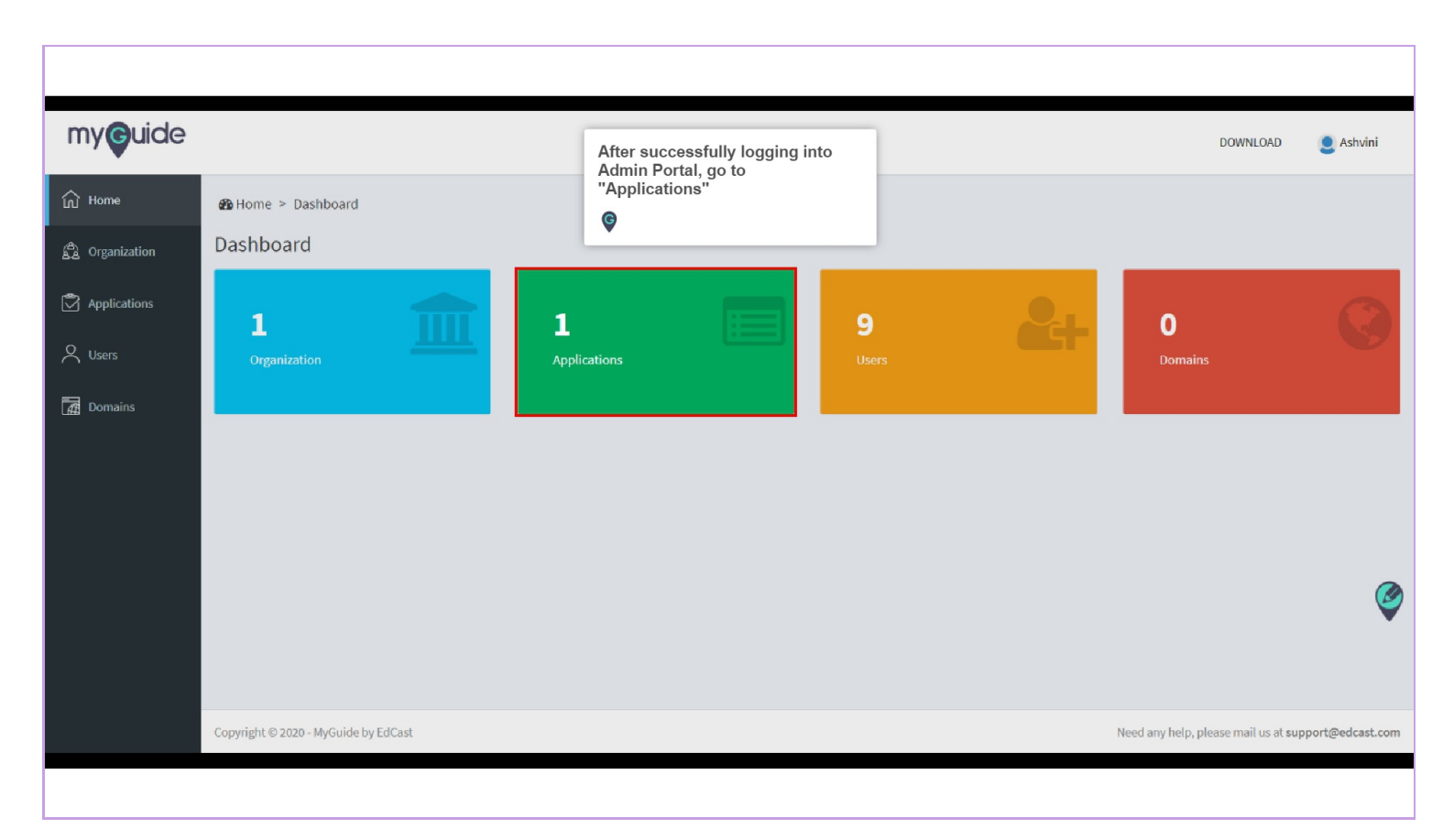

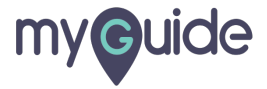

### Step: 02

Click on "Add Application"

| my <b>g</b> uide |             |                            |             |                 |                 |                         | DOWNLOAD 🜔 Ashvini  |
|------------------|-------------|----------------------------|-------------|-----------------|-----------------|-------------------------|---------------------|
| ப் Home          | 🎒 Home >    | Organization > Application |             |                 |                 |                         |                     |
| සී Organization  | Applicatio  | ons                        |             |                 |                 |                         |                     |
| Applications     |             |                            | MyGu        | de Support      |                 |                         |                     |
| O Users          |             |                            | MyGuide Sup | port            |                 |                         |                     |
| Domains          |             |                            |             |                 |                 |                         |                     |
|                  |             |                            | -           |                 |                 | Click on "Add Applicati | on" Add Application |
|                  | IMAGE       | APPLICATION NAME           | TYPE        | DESCRIPTION     | CREATION DATE   | MODIFICATION DATE       | ACTION              |
|                  |             |                            | Guide       | How To's Guides | 15 October 2018 | 09 January 2020         |                     |
|                  | Showing 1 - | -1                         |             |                 |                 |                         | « 1 »               |
|                  |             |                            |             |                 |                 |                         |                     |
|                  |             |                            |             |                 |                 |                         |                     |

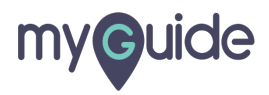

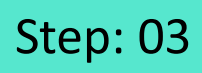

Enter "Application Name"

| my <b>g</b> uide |                                                         |                          | DOWNLOAD | Shvini و |
|------------------|---------------------------------------------------------|--------------------------|----------|----------|
| ப் Home          | Home > Organization > Application > Add New Application | Enter "Application Name" |          |          |
| Applications     | Application Name *                                      | Application Name         | ]        |          |
| O Users          | Description *<br>Type *                                 | Description<br>Guide     |          |          |
| Domains          | Application Image                                       | Choose File              |          |          |
|                  |                                                         |                          | Вас      | k Save   |
|                  |                                                         |                          |          | Ø        |
|                  |                                                         |                          |          |          |
|                  |                                                         |                          |          |          |
|                  |                                                         |                          |          |          |

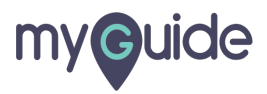

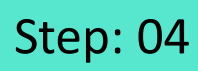

Enter "Description"

| my <b>g</b> uide |                                           |                     | DOWNLOAD | Shvini 2 |
|------------------|-------------------------------------------|---------------------|----------|----------|
| பி Home          | ♣ Home > Organization > Application > Add |                     |          |          |
| Drganization     | New Application                           | Enter "Description" |          |          |
| Applications     | Application Name *                        |                     |          |          |
| 🞗 Users          | Description *                             | Description         |          |          |
| Domains          | Туре *                                    | Guide •             |          |          |
|                  | Application Image                         | Choose File         |          |          |
|                  |                                           |                     | Bac      | k Save   |
|                  |                                           |                     |          | 0        |
|                  |                                           |                     |          | *        |
|                  |                                           |                     |          |          |
|                  |                                           |                     |          |          |
|                  |                                           |                     |          |          |

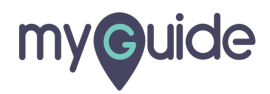

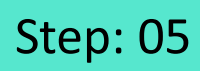

Select "Type"

| my <b>g</b> uide                      |                                                                    |                                            |   | DOWNLOAD | S Ashvini |
|---------------------------------------|--------------------------------------------------------------------|--------------------------------------------|---|----------|-----------|
| Home                                  | Home > Organization > Application > Add     New Application        |                                            |   |          |           |
| Applications<br>Users<br>Igff Domains | Application Name *<br>Description *<br>Type *<br>Application Image | Select "Type"<br>©<br>Guide<br>Choose File | * | Bac      | k Save    |
|                                       |                                                                    |                                            |   |          | Ø         |

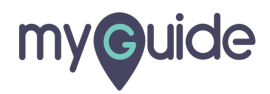

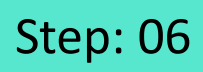

Click on "Choose File" to select the "Application Image"

| my <b>g</b> uide          |                                                             |                                      | DOWNLOAD | 2 Ashvini |
|---------------------------|-------------------------------------------------------------|--------------------------------------|----------|-----------|
| බ Home<br>සී Organization | Home > Organization > Application > Add     New Application |                                      |          |           |
| Polications               | Application Name *                                          | Sample Application                   |          |           |
| 🗙 Users                   | Description *                                               | Guidance for test                    |          |           |
| Domains                   | Type *<br>Application Image                                 | Guide<br>Choose File                 | <u>·</u> |           |
|                           | Click on "C<br>the "Applic                                  | Choose File" to select cation Image" | Ba       | ack Save  |
|                           |                                                             |                                      |          | Ş         |
|                           |                                                             |                                      |          |           |
|                           |                                                             |                                      |          |           |

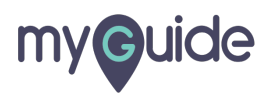

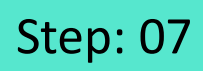

Once you're done, click on "Save"

| my <b>g</b> uide               |                                                         |                              | DOWNLOAD 🔋 Ashvini  |
|--------------------------------|---------------------------------------------------------|------------------------------|---------------------|
| Home                           | Home > Organization > Application > Add New Application |                              |                     |
| Applications                   | Application Name *                                      | Sample Application           |                     |
| Users                          | Description *<br>Type *                                 | Guidance for test            |                     |
|                                | Application Image                                       | Choose File Guide_image2.jpg |                     |
|                                |                                                         | Once you<br>"Save"           | I're done, click on |
|                                |                                                         |                              | Back Save           |
| https://admin.guidame.io/barra | (databased                                              |                              |                     |
| mups//admin.guideme.io/home/   | rushourp -                                              |                              |                     |

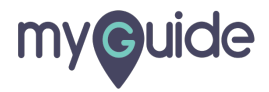

#### The application has been added successfully!

| my <b>g</b> uide           |                                     |                    |                    | The application successfully! | n has been added            |                   | DOWNLOAD Ashvini  |
|----------------------------|-------------------------------------|--------------------|--------------------|-------------------------------|-----------------------------|-------------------|-------------------|
| பி Home                    | ❸ Home > Organization > Application |                    | Ø                  |                               |                             |                   |                   |
| 台 Organization             | Applicatio                          | ons                |                    |                               |                             |                   |                   |
| Applications               |                                     |                    |                    | Applicatio                    | on has been created success | iully.            |                   |
| Q Users                    |                                     |                    | MyGu<br>MyGuide Su | ide Support                   |                             |                   |                   |
| Domains                    |                                     |                    |                    |                               |                             |                   |                   |
|                            |                                     |                    |                    |                               |                             | Search            | Q Add Application |
|                            | IMAGE                               | APPLICATION NAME   | ТҮРЕ               | DESCRIPTION                   | CREATION DATE               | MODIFICATION DATE | ACTION            |
|                            |                                     | MyGuide Support    | Guide              | How To's Guides               | 15 October 2018             | 09 January 2020   |                   |
|                            | ۲                                   | Sample Application | Guide              | Guidance for test             | 22 January 2020             | 22 January 2020   |                   |
|                            | Showing 1 -                         | 2                  |                    |                               |                             |                   | « <u>1</u> »      |
| Waiting for cdn.guideme.io |                                     |                    |                    |                               |                             |                   |                   |
|                            |                                     |                    |                    |                               |                             |                   |                   |

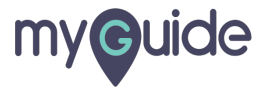

## **Thank You!**

myguide.org

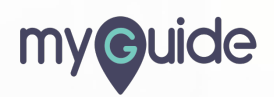